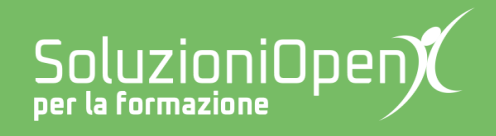

# Le app di Google: Fogli

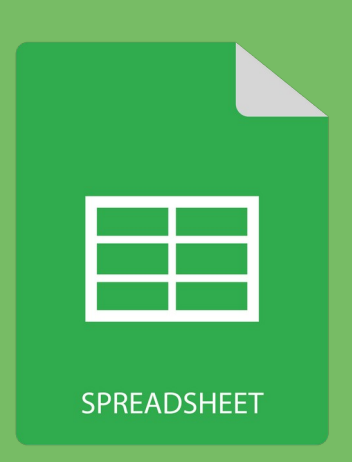

## **Il formato numero**

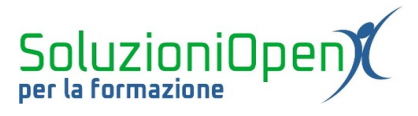

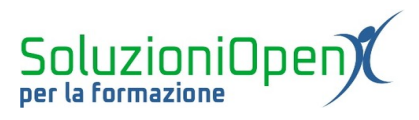

### Indice generale

| Licenza                                       | 4 |
|-----------------------------------------------|---|
| Collaboratori                                 | 4 |
| Data di pubblicazione e versione del software | 4 |
| Il formato numero                             | 5 |

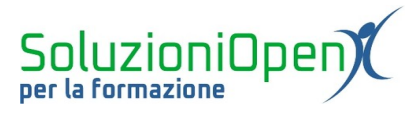

#### Licenza

Copyright © 2019 – Soluzioni Open.

I collaboratori sono elencati nella sezione successiva. Il presente documento può essere distribuito e/o modificato secondo quanto previsto dalla licenza Creative Commons Attributione-Non commerciale - Condividi allo stesso modo (<u>http://creativecommons.org/licenses/by-nc-sa/4.0/deed.it</u>), versione 4.0 o successive.

Tutti i marchi citati nel documento appartengono ai legittimi proprietari.

#### Collaboratori

- Antonio Faccioli
- Samantha Ferrucci

#### Data di pubblicazione e versione del software

Data di pubblicazione 26/03/2020. Basato su Google.

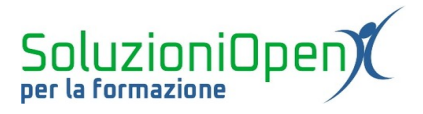

#### Il formato numero

Una delle peculiarità del foglio di calcolo è la formattazione del numero.

La possibilità, quindi, di assegnare un aspetto al numero e in un caso, anche di effettuare un calcolo.

I pulsanti che si occupano di tale attività sono presenti nella barra di formattazione posizionata appena sotto la barra dei menu.

Quattro sono le opzioni:

€ % .0 .00 123-

Figura 1: Formato numero

- Formatta come valuta: assegnare il simbolo della moneta al numero dato (icona Euro);
- Formatta come percentuale: assegnare il simbolo di percentuale ed effettuare il calcolo;
- Diminuisci/Aumenta posizioni decimali: aggiungere o eliminare la visualizzazione delle cifre decimali (icona con zeri e frecce che indicano aumento o diminuzione);
- <u>Altri formati</u> (icona 123): apre un piccolo menu a discesa nel quale sono presenti altre funzionalità, quali il formato numero (assegna il punto delle migliaia e i decimali), contabilità (simile alla valuta), formato data.

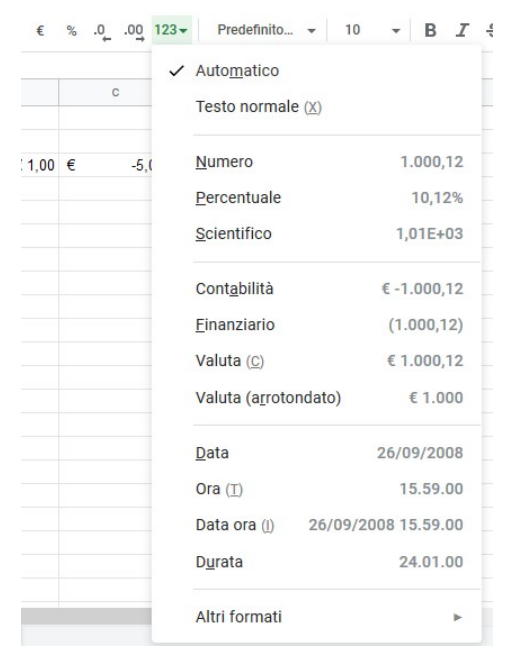

Figura 2: Altri formati

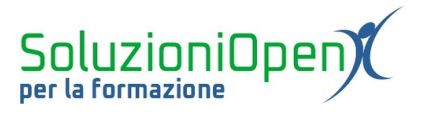

L'assegnazione di questi formati può avvenire sia prima sia dopo l'inserimento del dato, infatti il risultato non cambia, ad eccezione della percentuale.

Il formato percentuale richiede di essere inserito prima dell'immissione del numero, in quanto calcola la percentuale, oltre ad inserire il suo simbolo.

Se scriviamo prima il numero (es. 10) e poi clicchiamo sull'icona percentuale, otterremo un risultato non corrispondente alle nostre aspettative. Nello specifico, per quanto riguarda l'esempio citato, il 10 diventerà un 1000%, questo perché Fogli ha moltiplicato il numero 10 per 100, oltre ad aver inserito il simbolo di percentuale.

Per superare questo ostacolo, è sufficiente prima assegnare il formato (cliccare sul pulsante percentuale) e poi scrivere il numero (si otterrà quel 10% dell'esempio).